# Contents

| ALARM                             | 2 |
|-----------------------------------|---|
| Dodavanje novog Alarma za sadržaj | 2 |
| Dodavanje Alarma za dokument      | 4 |
| Lista svih mojih alarma           | 5 |
| Pregled alarma                    | 7 |
| Izmena alarma                     | 8 |
| Brisanje alarma                   | 9 |
| Primanje obaveštenja na e-mail    | 9 |
|                                   |   |

# ALARM

Alarm je nova funkcionalnost u Paragraf Lexu koja Vam omogućava da informacije o objavljivanju onih novih dokumentima u Paragraf Lexu koje ste označili kao oblast Vašeg interesovanja (to može biti jedna ili više pravnih oblasti - <u>"Alarm za sadržaj"</u> ili pojedini dokument – <u>"Alarm za dokument"</u>) pratite u Paragraf Lexu kao i da ih primate na e-mail adresu.

Funkcionalnosti "Alarm za sadržaj" možete pristupiti sa

Početne radne površine klikom na ikonicu koje se nalazi na Paleti dugmadi, nakon čega će Vam biti ponuđen pristup stranici za kreiranje alarma ("Alarm za sadržaj") ili stranici za pregled Vaših postojećih alarma ("Lista svih mojih alarma")

Funkcionalnosti <u>"Alarm za dokument"</u> možete pristupiti sa <u>radne površine otvorenog dokumenta</u> klikom na ikonicu koje se nalazi na Paleti dugmadi.

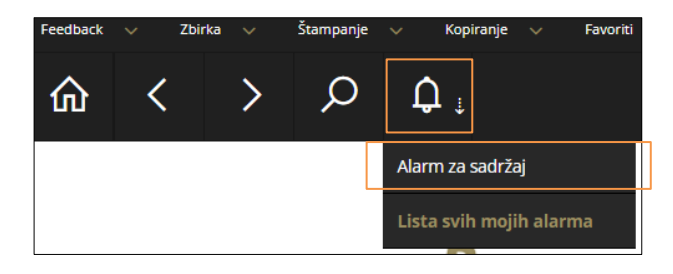

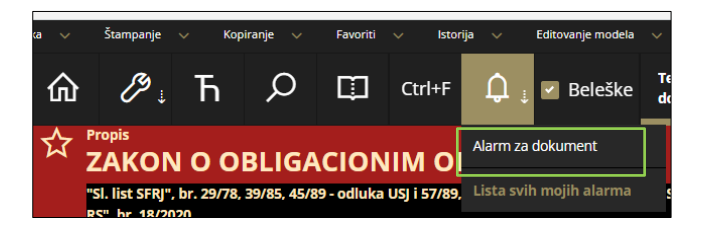

## Dodavanje novog Alarma za sadržaj

Klikom na meni Alarm za sadržaj otvoriće se stranica **Dodavanje novog alarma** u kojoj je moguće određivanje parametara za Vaš novi alarm.

| Bagovi/sugestije 🗸                            | v Feedback v Zbirka v Štampanje v Kopiranje v Favoriti v Istorija v Editovanje modela v Uputstv<br>                 | o/Cenovnik 🗸 Kalkulatori 🗸 Izgle |
|-----------------------------------------------|----------------------------------------------------------------------------------------------------|----------------------------------|
| i Dodavanje no                                | vog alarma                                                                                                    | ×                                |
| Naslov:                                       |                                                                                                    |                                  |
| Opis alarma:                                  |                                                                                                    |                                  |
| Izaberite oblasti i<br>dokumente za praćenje: | Odaberi sve tipove dokumenta         Legislativa                                                                    |                                  |
|                                               | Modeli, ugovori obrasti     Modeli i ugovori     Modeli i ugovori     Obrasti     Časopisi (Stručni kometari i PiQ) |                                  |
|                                               | Pravo u pravosuđu     Pravo u privredi     Budžetski instruktor     Pravo u javnom sektoru                          |                                  |
|                                               |                                                                                                    | Sačuvaj Otkaži                   |

Naslov: proizvoljno odredite naziv Vašeg novog alarma. Popunjavanje ovog polja je obavezno.

**Opis alarma:** opciono, možete upisati i kraći opis alarma da biste kasnije lakše razlikovali Vaše alarme.

#### Izbor oblast i dokumenata za praćenje:

Odabir oblasti – stablo za odabir oblasti za koju želite da postavite alarm je veoma slično stablu na stranici <u>Sadržaj</u> i dokumenti su grupisani u tri glavne celine: *Legislativa, Modeli, ugovori i obrasci* i *Časopisi (Stručni komentari i Pitanja i odgovori)*. Razgranavanjem stabla dolazite do mogućnosti sve detaljnijeg i preciznijeg izbora, pa tako npr. možete za oblast označiti sve propise iz podrubrike Svojinski odnosi... i dodati i zakone iz podrubrike Obligacioni odnosi. Odabrane oblasti prikazuju se u gornjem delu stranice.

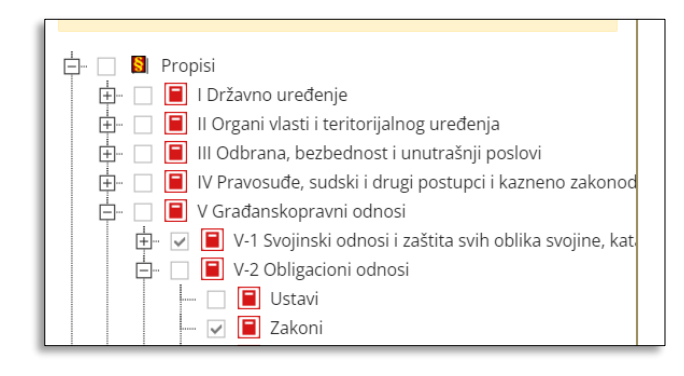

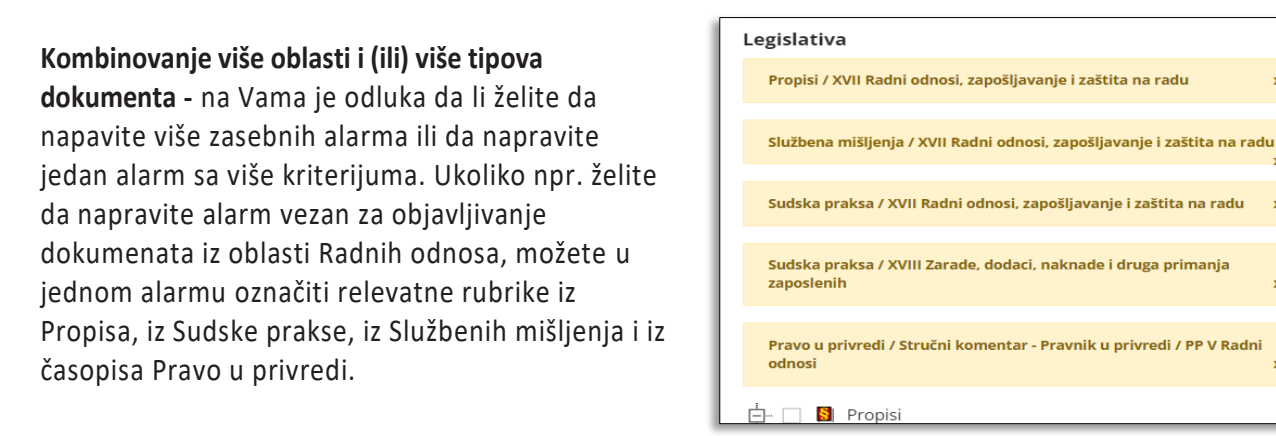

Odabir propisa iz službenih glasila – samo prilikom odabira neke grupe propisa, na desnom delu stranice pojaviće se dodatni panel u kojem je moguće suziti odabir propisa na samo one koje se objavljuju u službenim glasilima određenog nivoa. Ukoliko ne izvršite nikakvo sužavanje po ovom kriterijum, u alam će biti uključeni svi propisi iz prvobitnog izbora (i oni koji su objavljeni u nekom glasilu, kao i oni koji se ne objavljaju u službenim glasilima).

Glasila su podeljena u četiri nivoa, a njihovim razgranavanjem dolazite do naziva glasila.

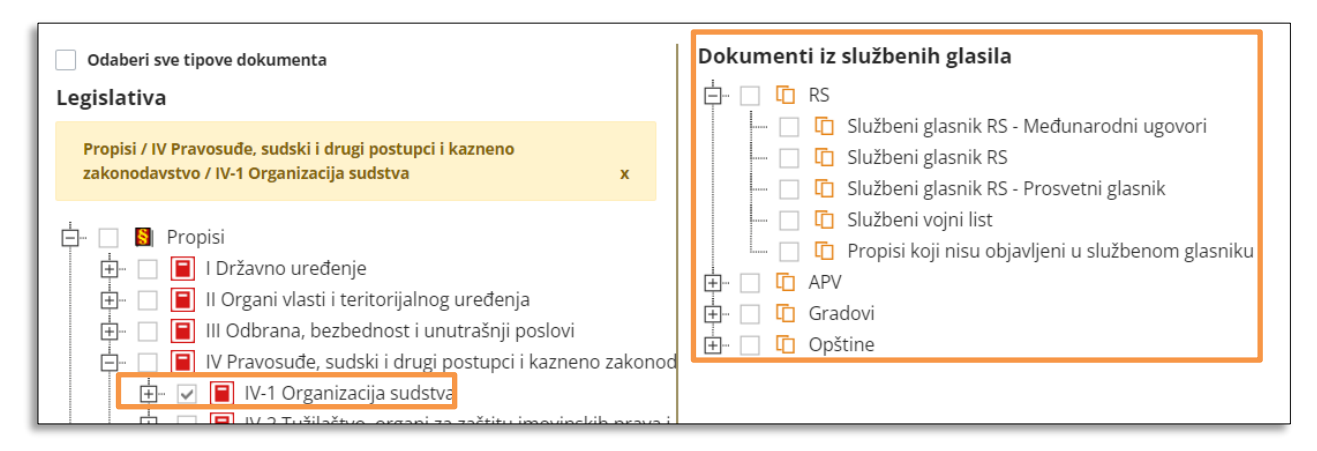

Odabir svih tipova dokumenata – ukoliko kreirate alarm sa ovom opcijom, na Vašu e-mail adresu stizaće obaveštenja o svim dokumentima koji budu uneti u Paragraf Lex.

| Izaberite oblasti i<br>dokumonto za praćonio: | Odaberi sve tipove dokumenta |
|-----------------------------------------------|------------------------------|
| uokumente za pracenje.                        | Legislativa                  |
|                                               | 🕂 🗌 📓 Propisi                |
|                                               |                              |

Završetak kreiranja alarma – ukoliko ste zadovoljnih Vašim konačnim odabirom oblasti, kliknite na taster Sačuvaj (u donjem desnom uglu stranice). Ukoliko želite da odustanete od kreiranja novog alarma, kliknite na taster Otkaži.

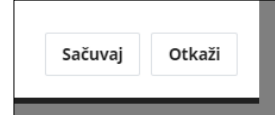

### Dodavanje Alarma za dokument

Kada pregledate neki dokument u Paragraf Lexu, klikom na ikonicu potom na opciju **"Alarm za dokument"** otvorićete prozor na kojem ćete moći kreirati alarm vezan za taj dokument.

Označite parametre za alarm ovog dokumenta označavanjem jedne ili više ponuđenih opcija:

| rka 🗸                  | Štampanje                                                                                                    | ∨ Кор | iranje 🗸 | Favoriti | <ul> <li>✓ Istor</li> </ul> | ija 🗸 | Editovanje modela 🗸 Uputs |                    | tvo/Cenovnik  |  |  |  |
|------------------------|----------------------------------------------------------------------------------------------------|-------|----------|----------|-----------------------------|-------|---------------------------|--------------------|---------------|--|--|--|
| ŵ                      | پ 🌮                                                                                                    | Ћ     | Q        | □        | Ctrl+F                      | Ç, ⇒  | Beleške                   | Tekst<br>dokumenta | Nasti<br>doku |  |  |  |
| ZAKON O OBLIGACIONIM O |                                                                                                    |       |          |          |                             |       |                           |                    |               |  |  |  |
| ":<br>R                | "SI. list SFRJ", br. 29/78, 39/85, 45/89 - odluka USJ i 57/89, Lista svih mojih alarma SCG", br. 1/2003 - U<br>RS", br. 18/2020 |       |          |          |                             |       |                           |                    |               |  |  |  |
| [!                     | 532793][2                                                                                                    | 85]   |          |          |                             |       |                           |                    |               |  |  |  |
|                        |                                                                                                    |       |          |          |                             |       |                           |                    |               |  |  |  |
|                        | Deo prvi                                                                                                    |       |          |          |                             |       |                           |                    |               |  |  |  |

**Nove relacije** – dobijaćete obaveštenje kada se u Paragraf Lexu objavi neki dokument koji u relacijama ima ovaj odabrani dokument.

Kada je u pitanju alarm za dokument tipa **Propis**, možete označiti i opcije da primate obaveštenja o objavi **nove** verzije ovog propisa, o stupanje na snagu, primeni i prestanku važenja i(ili) o objavljivanju novih potpropisa za odobrani propis.

| Feedbac | k 🗸                                                                                                    | Zbirka | ~   | Štampanje | ~     | Kopiranje | ~ | Favoriti | ~ | Istorija | ~         | Editovanje mo | dela 🔨 | v U  | lputstvo/Cenovnik | ~  | Kalkulat |
|---------|----------------------------------------------------------------------------------------------------|--------|-----|-----------|-------|-----------|---|----------|---|----------|-----------|---------------|--------|------|-------------------|----|----------|
|         | (i) I                                                                                                    | Doda   | van | je novo   | og al | arma      |   |          |   |          |           |               |        |      |                   | ×  | a        |
|         | Opcije za       Nove relacije         praćenje:       Nove verzije postijećih propisa         Stupanje na snagu, primena i prestanak važenja         Hijerarhiju (objavljivanje novih potpropisa za odabrani dokument) |        |     |           |       |           |   |          |   |          | povelja i |               |        |      |                   |    |          |
|         |                                                                                                    |        |     |           |       |           |   |          |   |          |           |               |        | Sačı | uvaj Otkaž        | źi |          |
|         |                                                                                                    |        |     |           |       |           |   |          |   |          |           | D             | eo p   | orvi |                   |    |          |

Kada otvorite dokument za koji postoji kreirali alarm, zvonce na ikonici alarm biće plave boje 👇

### Lista svih mojih alarma

Listi svih Vaših alarma možete pristupiti klikom

na ikonicu (bilo da se nalazite na stranici nekog dokumenta, bilo da ste na naslovnoj stranici) i potom klikom na opciju "Lista svih mojih alarma".

Kako postoje dve vrste alarma, tako i stranica za pregled Vaših alarma ima dva taba:

#### Lista alarma "Sadržaj" i Lista alarma "Pojedinačni dokumenti".

Ova dva taba neznatno se razlikuju po izgledu i sadržaju (stranica Lista alarma sadržaj ima i taster za dodavanje novog alarma "Sadržaj").

Listu alarma možete **sortirati** uzlazno ili silazno po datum kreiranja, po nazivu ili opisu alarma, klikom na odgovarajuća zaglavlja tabele (**Datum kreiranja alarma, Naziv alarma, Opis alarma**).

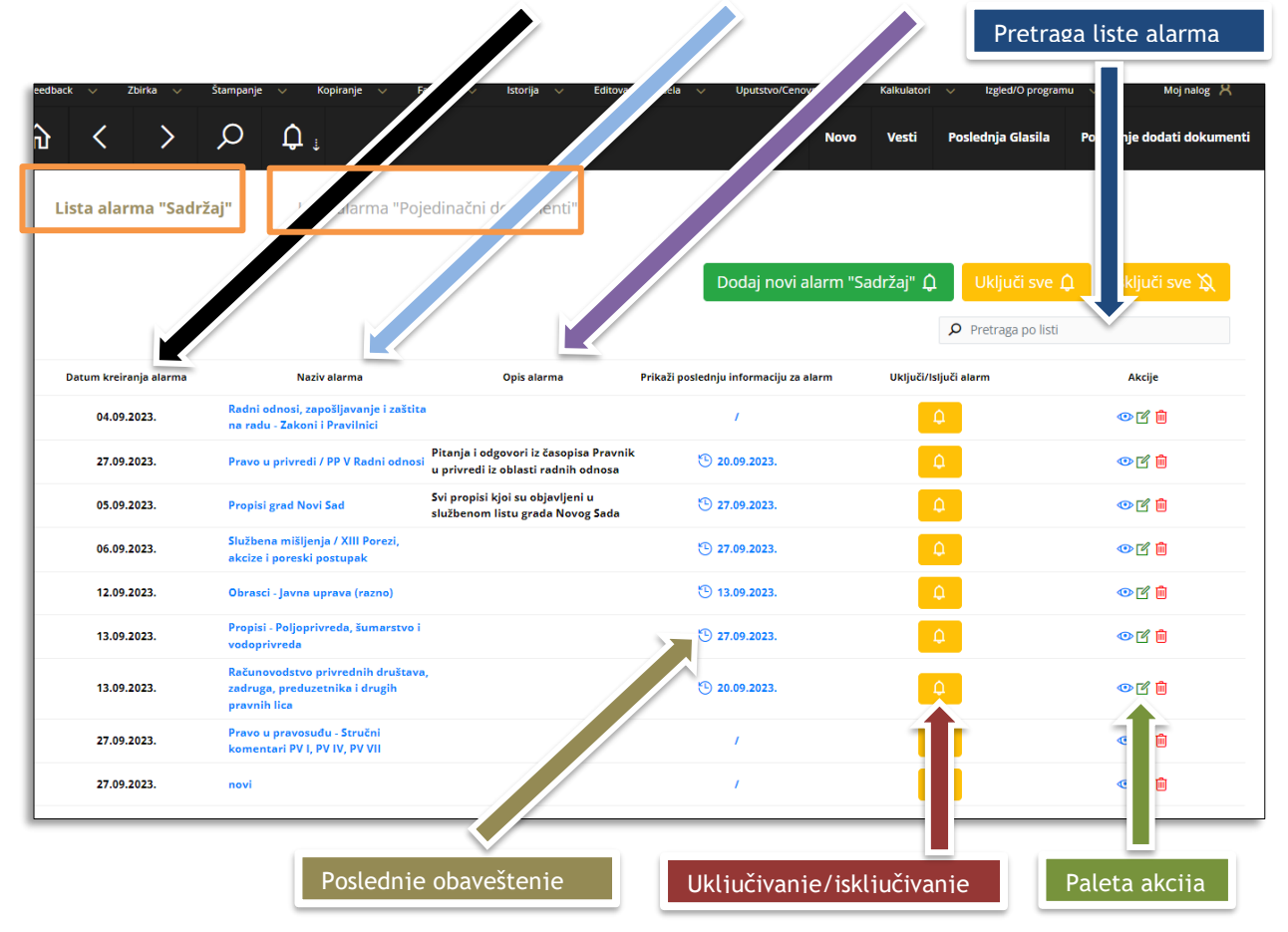

Omogućena je i pretraga po listi alarma, bilo po nazivu, bilo po opisu alarma.

U tabelarnom prikazu alarma date su osnovne informacije i ponuđene prečice ka akcijama vezanim za Vaš alarm:

- o Datum kreiranja alarma
- o Naziv alarma klikom na naziv alarma otvarate stranicu Pregled alarma
- Opis alarma
- Prikaz poslednje informacije za alarm prikazuje se datum poslednje informacije vezane za ovaj alarm. Klikom na prikazani datum otvara se prozor sa osnovnim, a klikom na taster "Prikaži detalje o alarmu" i dodatne informacijama o alarmu, kao i listom dokumenata iz poslednjeg obaveštenja.

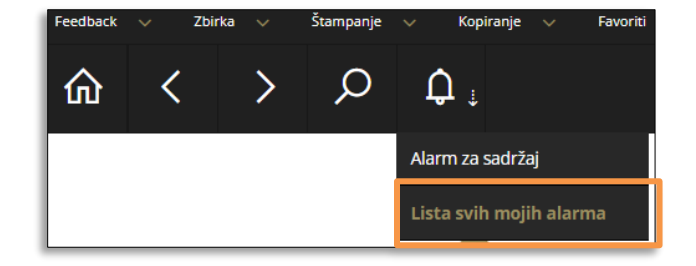

| Informacije                                                | e o alarmu                                                                                                    | ×                |  |  |  |  |  |  |
|------------------------------------------------------------|----------------------------------------------------------------------------------------------------|------------------|--|--|--|--|--|--|
| Naziv alarma:                                              | Pravo u privredi / PP V Radni odnosi                                                                                                    |                  |  |  |  |  |  |  |
| Opis alarma:                                               | Pitanja i odgovori iz časopisa Pravnik u privredi iz oblasti radnih odnosa                                                                                                    |                  |  |  |  |  |  |  |
| Datum<br>obaveštenja:                                      | 27.09.2023.                                                                                                    | źa               |  |  |  |  |  |  |
| Prikaži detalj<br>Izabrane rubrike z                       | e o alarmu<br>a praćenje:                                                                                                    |                  |  |  |  |  |  |  |
| Pitanje i odgovor - Pravnik u privredi / PP V Radni odnosi |                                                                                                    |                  |  |  |  |  |  |  |
| Službena glasila:                                          |                                                                                                    |                  |  |  |  |  |  |  |
| Novi dokun<br>• Pitanje i<br>SPREČA<br>• Pitanje i         | nenti (ovde su svi novi dokumenti, uključujući i verzije propisa):<br>odgovor - Pravnik u privredi: USLOVI ZA OBAVLJANJE DELATNOSTI EDUKACIJE I OBUKE ZAPOSLENIH RADI<br>VANJA ZLOSTAVLJANJA NA RADU -<br>odgovor - Pravnik u privredi: OBAVEZA POSLODAVCA DA KORISTI RODNO SENZITIVNI JEZIK - |                  |  |  |  |  |  |  |
| k                                                          | 13.09.2023. (*) 27.09.                                                                                                    | Zatvori<br>2023. |  |  |  |  |  |  |

Uključivanje/isključivanje alarma – ukoliko iz nekog razloga želite da pauzirate alarm, to možete učini klikom na žutu ikonicu alarma

Ukoliko želite da pauzirate sve alarme, to možete učini preko tastera **Isključi sve** alarme. Kada se za to ukaže prilika, sve pauzirane alarme možete ponovo uključiti preko tastera **Uključi sve** alarme.

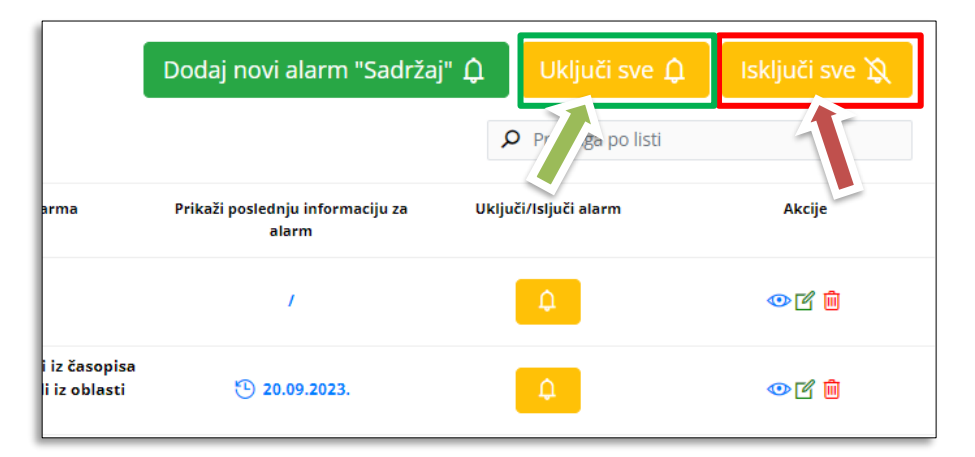

#### o Isključivanje alarma na određeno vreme

Pored mogućnosti isključivanja alarma na neodređeno vreme (odnosno dok ga ponovo ne uključite) ponuđena je i opcija pauziranja alarma na određeno vreme. Označite ovu opciju, odredite period u kojem će alarm biti isključen i kliknite taster **Isključi**.

|      | mpanje v kopiranje v           |                                       | ije modela 🔍 opdistvo/centovn |
|------|--------------------------------|---------------------------------------|-------------------------------|
| 俞    | Obaveštenje                    |                                       | ×                             |
|      | Da li ste sigurni da želite da | a isključite ovaj alarm?              | daj novi alarm                |
|      | Izaberi period na koji ž       | želiš da izabrani alarm bude pauziran |                               |
|      | Datum do kog ce alam           |                                       |                               |
| Datu | Od:                            | Do:                                   | taži poslednju inforn         |
| -    | 27.09.2023.                    | 06.10.2023.                           | alarm                         |
|      |                                | Otkaži                                | /<br>Isključi                 |
| 2    | 7.09.2023.                     | Pravnik u privredi iz                 | oblasti 🕒 20.09.2023          |

- Akcije:
  - klikom na ikonicu vorate stranicu <u>Pregled alarma</u> sa prikazom detaljnih podataka o alarmu,
  - o klik na ikonicu otvara stranicu na kojoj možete izmeniti parametre alarma
  - o klikom na ikonicu 🛄 možete započeti postupak brisanja alarma.

Ukoliko poželite da napravite novi alarm, to možete uraditi i sa ove stranice, klikom na taster **Dodaj novi** alarm.

#### Pregled alarma

Stranici za pregled alarma pristupate sa stranice Lista alarma, klikom na naziv alarma ili na ikonicu 😎.

Ova stranica daje prikaz svih informacija o alarmu, nudi pristup osnovnim akcijama vezanim za ovaj alarm (izmena, isključivanje i brisanje alarma), prikaz izabranih rubrika/opcija za praćenje (taster "**Prikaži detalje o alarmu**") i listu poslednjih obaveštenja o alarmu sa linkovima ka dokumentima iz obaveštenja.

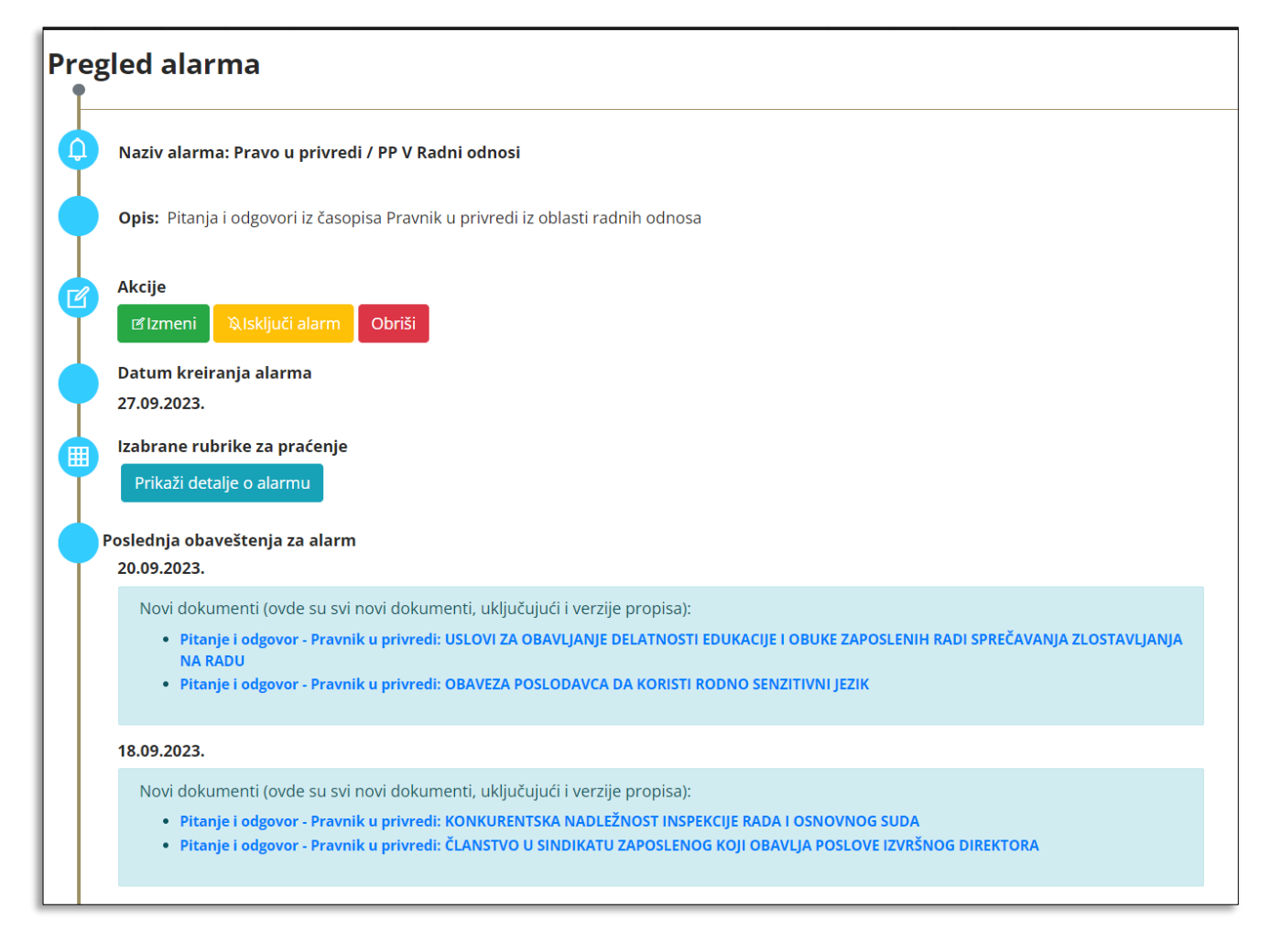

Izmena alarma

Izmenu parametara alarma možete uraditi na stranici Pregled alarma klikom na taster Izmeni

| Pregled alarma |                                           |  |  |  |  |  |  |  |  |
|----------------|-------------------------------------------|--|--|--|--|--|--|--|--|
| •              | Naziv alarma: SP                          |  |  |  |  |  |  |  |  |
|                | <b>Opis:</b> Sente v vrivično i građansko |  |  |  |  |  |  |  |  |
| Ø              | Akcije                                    |  |  |  |  |  |  |  |  |
|                | Datum kreiranja alarma                    |  |  |  |  |  |  |  |  |

ili na stranici Lista svih alarma, klikom na ikonicu 🗹

| Dodaj novi alarm "Sadržaj"                | Û     | Uključi sve 🗘       | lsklj | i sve 🎗 |
|-------------------------------------------|-------|---------------------|-------|---------|
|                                           | J     | O Pretraga po listi |       |         |
| Prikaži poslednju informaciju za<br>alarm | Uklju | uči/Isljuči alarm   | 4     | je      |
| /                                         |       | <u></u>             |       | c i     |

U oba slučaja otvoriće se stranica **Izmena alarma** (po sadržaju i izgledu gotovo identična stranici Dodavanje novog alarma) na kojoj možete izmeniti sve postojeće paramatre: naslov, opis, obrisati postojeće ili dodati nove oblasti i tipove dokumenta za praćenje.

| korisnik dobija mejl obav                  | eštenja za dokumente koji su izašli za taj alarm.                                                                                                    |    |
|--------------------------------------------|----------------------------------------------------------------------------------------------------|----|
| aslov:                                     | SP                                                                                                    |    |
| pis alarma:                                | Sentence krivično i građansko                                                                                                    | li |
| aberite oblasti i<br>okumente za praćenje: | Odaberi sve tipove dokumenta Legislativa Sudska praksa / IV Pravosuđe, sudski i drugi postupci i kazneno                                                                                                    |    |
|                                            | Sudska praksa / V Građanskopravni odnosi x                                                                                                    |    |
|                                            | Propisi     Propisi     Q: Službena mišljenja     Q: Objašnjenje Uprave carina     Q: Objašnjenje Uprave carina     Q: Sudska praksa     Strana sudska praksa     Q: Strana sudska praksa     Q: Evropsko zakonodavstvo |    |

Ukoliko želite da obrišete postojeći alarm, to možete uraditi na stranici **<u>Pregled alarma</u>** klikom na taster **Obriši** 

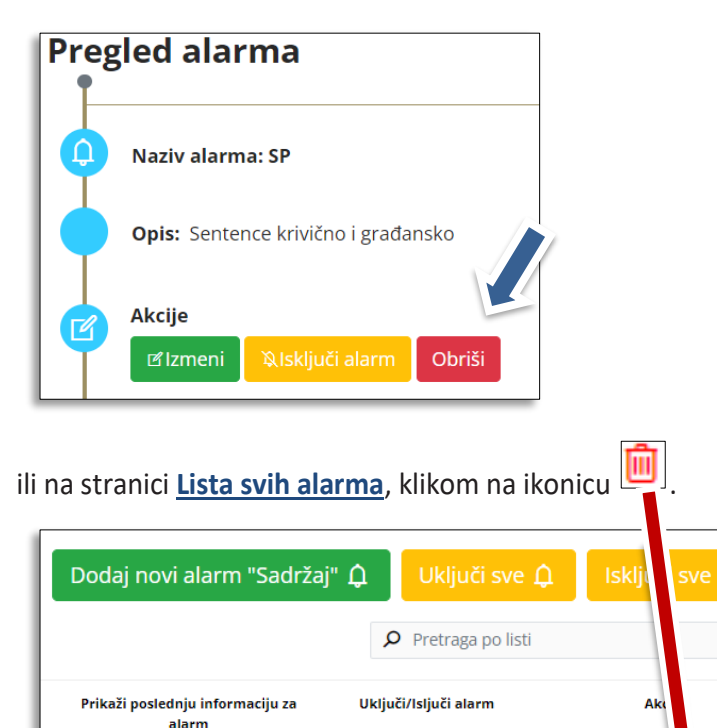

U oba slučaja otvoriće se prozor sa sigurnosnom proverom Vaše namere da obrišete alarm. Klikom na taster **Izbriši** alarm će biti trajno obrisan.

⁰໕ 🛍

| Zbirka | ~ | Štampanje       | ~       | Kopiranje    | ~     | Favoriti   | ~    | Istorija | ~   | Editovanje m | odela |
|--------|---|-----------------|---------|--------------|-------|------------|------|----------|-----|--------------|-------|
|        | O | bavešte         | enje    |              |       |            |      |          |     | ×            |       |
|        | [ | Da li ste sigur | ni da ž | elite da obr | išete | ovaj alarm | ?    |          |     |              |       |
|        |   |                 |         |              |       |            |      | Otk      | aži | Izbriši      |       |
|        | Ĵ | INAZI           | / वाव   | rma: SP      |       |            |      |          |     |              |       |
|        |   | Opis            | : Sen   | itence kr    | ivičn | o i građ   | ansk | 0        |     |              |       |

# Primanje obaveštenja na e-mail

Pored mogućnosti da obaveštenja o objavljivanju novih dokumenata iz oblasti Vašeg interesovanja pratite u okviru aplikacije Paragraf Lex, ta obaveštenja ćete primati i na e-mail, što je i primarna funkcija Alarma. Obaveštenja će stizati na e-mail adresu koja se koristi kao korisničko ime prilikom logovanja u aplikaciju Paragraf Lex.

# Ažurnost e-mail obaveštenja

Poruka sa obaveštenjem o novom dokumentu u Paragraf Lexu biće poslata na e-mail korisnika alarma u roku od sat vremena od trenutka njegovog objavljivaja.